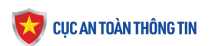

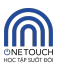

## TÀI LIỆU HƯỚNG DẫN VÀO HỌC Nền tảng học trực tuyến mở đại trà One Touch

Bước 1 - Truy cập nền tảng: Bạn truy cập vào khóa học theo 1 trong 2 cách dưới đây:

- Cách 1: Truy cập theo đường link: <u>https://onetouch.mic.gov.vn/khoa-hoc/ky-nang-so-va-an-toan-internet-danh-cho-hoc-sinh</u>
- Cách 2: Quét mã QR:

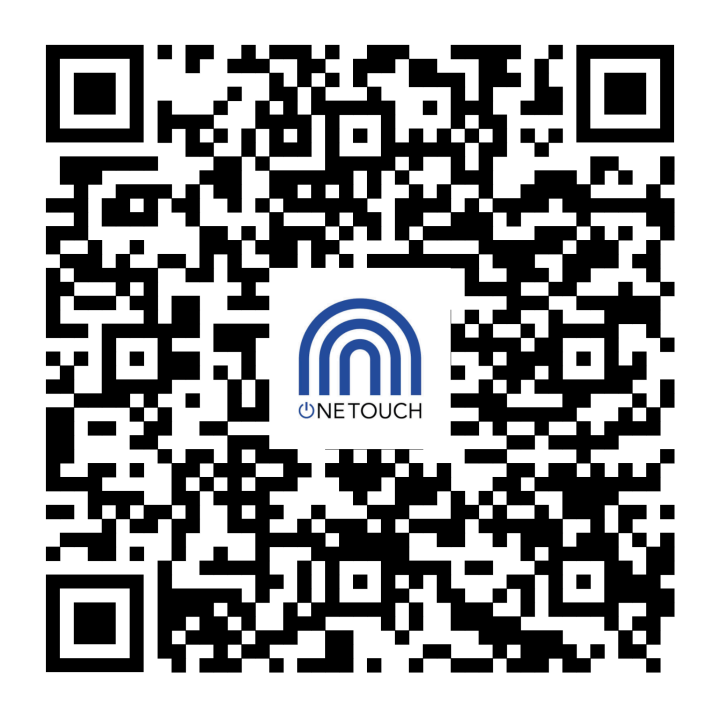

## Bước 2 - Vào học:

• Sau khi truy cập thành công, bạn chọn Vào học:

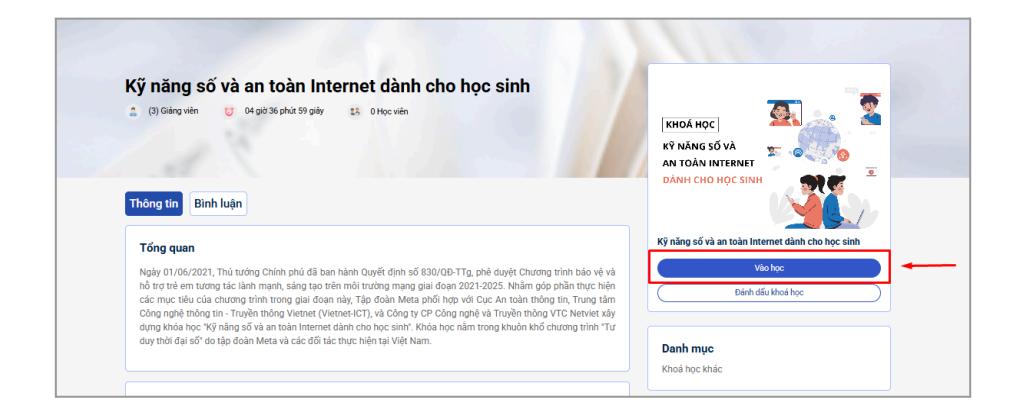

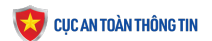

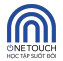

- Sau khi chọn Vào học, màn hình sẽ hiển thị popup đăng ký.
  - Trường hợp chưa có tài khoản học: Bạn nhập email và số điện thoại sau đó chọn
    "Đăng ký".

|   | ONE TOUCH<br>Học tập suốt đồi            |
|---|------------------------------------------|
|   | Nhập email                               |
| و | Nhập số điện thoại (*)                   |
|   | Đăng ký                                  |
|   | Bạn đã có tài khoản. Đăng nhập tại đây ! |

- Trường hợp đã có tài khoản học: Bạn chọn "Đăng nhập tại đây!", sau đó điền thông tin đăng nhập:
  - > Tài khoản: SĐT/email bạn đã đặt trước đó.
  - Mật khẩu: Mật khẩu bạn đã đặt trước đó.

| Học TẬP SUỐT ĐỜI            |                |
|-----------------------------|----------------|
| Đăng nhập                   |                |
| J taikhoanhocvien@gmail.com |                |
| <b>a</b>                    | 0              |
| Chi nhớ tôi                 | Ouên mât khẩu: |

Sau khi Đăng ký/Đăng nhập, màn hình sẽ chuyển sang giao diện khóa học. Tại đây, bạn sẽ học theo từng chủ đề, bao gồm: Video bài giảng, Slide bài giảng, Tóm tắt kiến thức và Bài kiểm tra. Các chủ đề trong khóa học độc lập với nhau, vì vậy bạn có thể tự do chọn chủ đề hoặc bài học để bắt đầu:

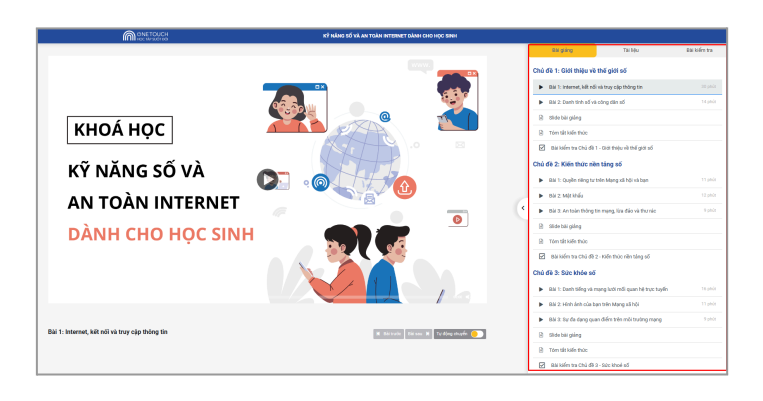

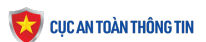

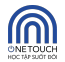

• Tại trang khóa học này, bạn cũng có thể quay lại trang **Thông tin khóa học** bằng cách chọn **Kỹ năng số và an toàn Internet dành cho học sinh**:

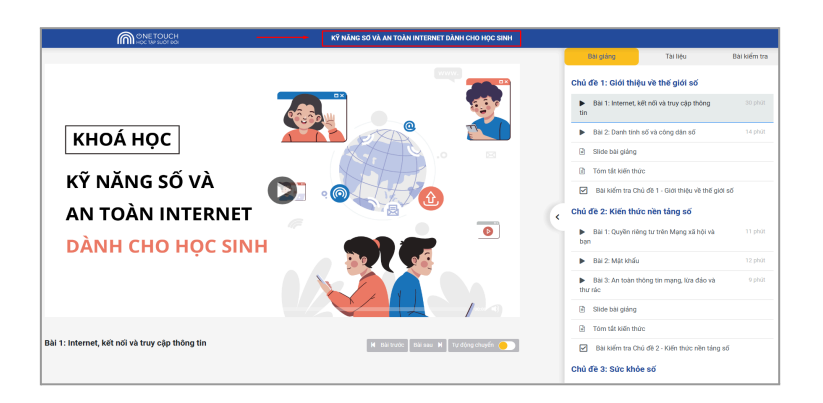

Cuối mỗi chủ đề sẽ có Bài kiểm tra kiến thức. Bạn lần lượt chọn các đáp án và trả lời câu hỏi:

| A. Internet là mạng điện thoại giúp kết nổi các thiết bị điện thoại lại với nhau                                                                                               |
|----------------------------------------------------------------------------------------------------|
| B. Internet là thư viện điện tử có chứa khối lượng thông tin khổng lõ                                                                                                    |
| C. Internet là một mạng liên kết các máy tính hay thiết bị điện tử với nhau và cho phép<br>thông tin hoặc dữ liệu đi từ máy tính hay thiết bị này sang máy tính, thiết bị khác |
| D. Internet là một loại công nghệ truyền thông không dây như 3G,4G và 5G                                                                                                    |

Sau khi hoàn thành bài kiểm tra, bạn cần nhấn Nộp bài để xem kết quả. Nếu điểm chưa đạt, bạn có thể làm lại bài kiểm tra nhiều lần để ôn tập và củng cố kiến thức trong quá trình học và sau khi học:

| 9 Số câu trả lời đúng |               | 9 Số câu trả lời sai |          |
|-----------------------|---------------|----------------------|----------|
| 0 Số câu đã bỏ qua    |               |                      |          |
| IỚI GIAN LÀM BÀI      | ĐIỂM ĐẠT ĐƯỢC | ĐIỂM YÊU CẦU         | ĐÁNH GIÁ |
| 0:01:29               | 9<br>điểm     | 7.00<br>điểm         | ÐĄT      |

Chúc bạn học tập hiệu quả cùng One Touch!